## Logon process to access PIE via Portal.Office.com

|          | Office 365                 |
|----------|----------------------------|
| 5-74     | Work or school account     |
|          | someone@example.com        |
| A DE     | Password                   |
|          | Excep me signed in         |
| <b>^</b> | Sign in                    |
| NAK      | Can't access your account? |

Navigate to portal.office.com in the web browser of your choosing.

Please enter in your passport username (<u>passportusername@polk.edu</u>). Place a check mark on the "Keep me signed in"

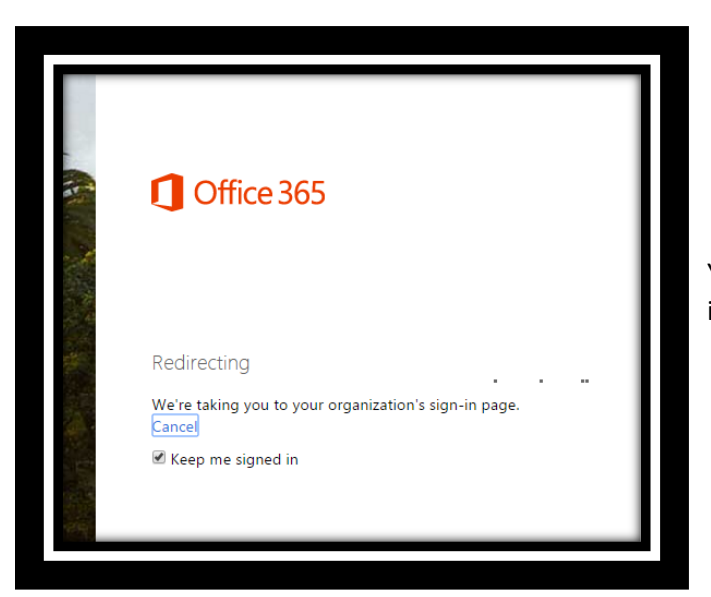

You will see the Redirecting notification indicated in the screen shot to the left.

| Sign in with your organizational account                                                                                                    |                                                                    |
|----------------------------------------------------------------------------------------------------|--------------------------------------------------------------------|
| wdewitt@polk.edu                                                                                                    |                                                                    |
| Password                                                                                                    | The "Redirect" will bring you to the Polk State Co                 |
| Sign in                                                                                                    | Single Sign-on site                                                |
| Sign in<br>As an official site of Polk State College, only<br>authorized users are permitted. There is no explicit<br>or implicit expectation of privacy. Due to Florida's<br>very broad public records law, most written<br>communications to or from College employees<br>renarding College business are public records | Please enter in your Polk State College password<br>click Sign in. |

Once you Sign in you will be brought to the Polk State College Office 365 site. Click on the "We are Polk"

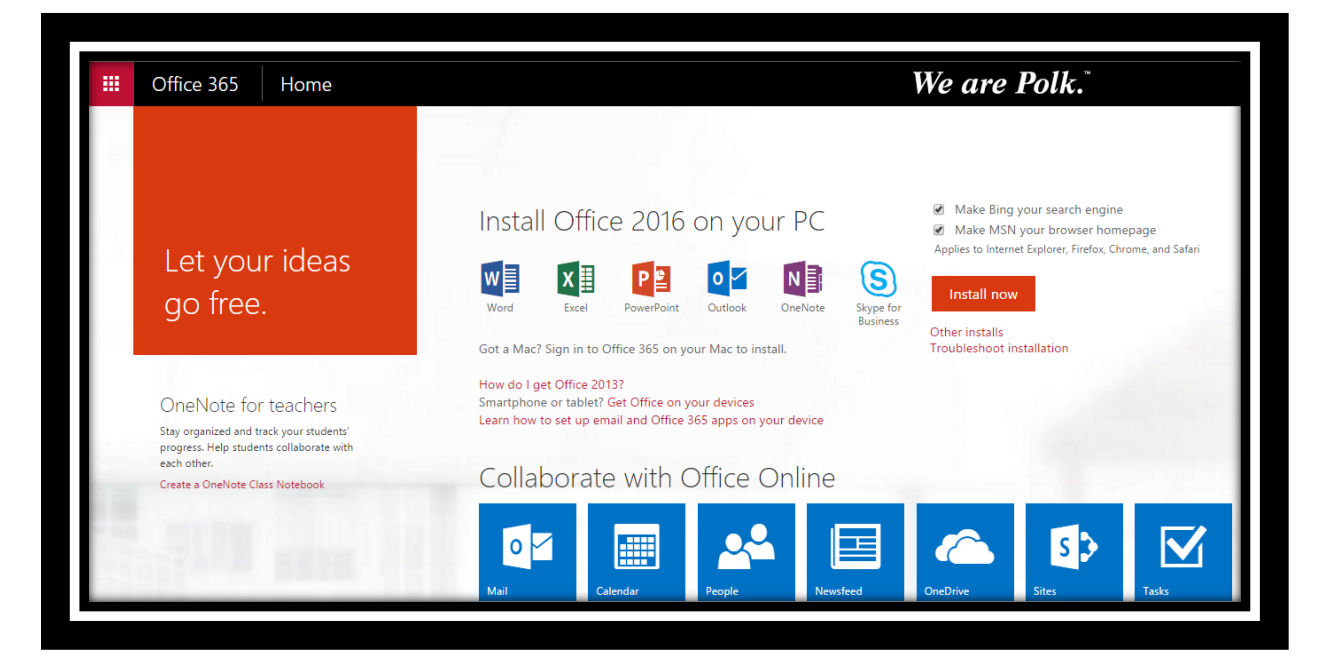

Once you click on the "We are Polk" in the previous screen shot you will land on the Polk State College PIE site.

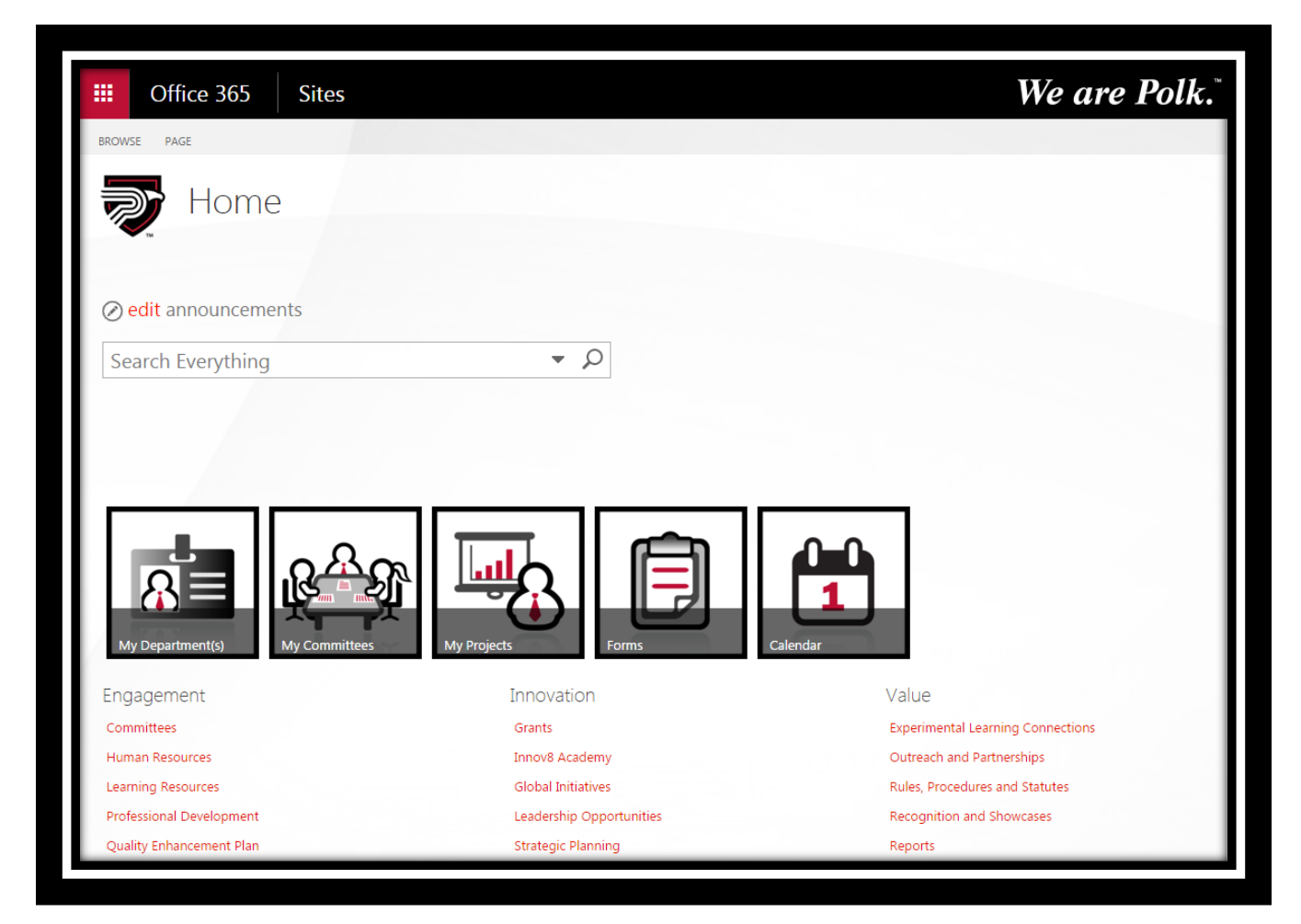

### Logon process to access PIE via Office.com

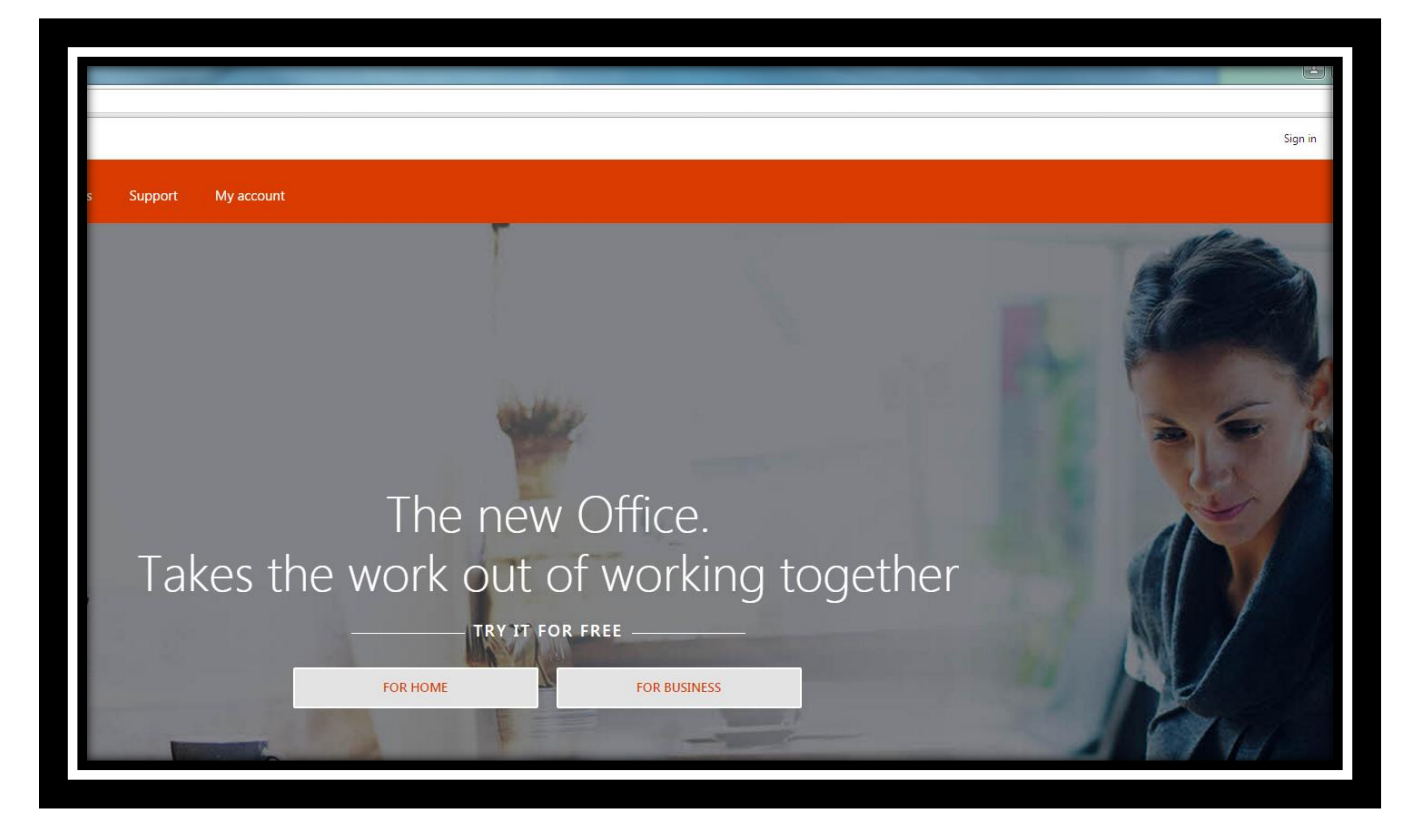

Navigate to Office.com in the web browser of your choosing and click "Sign In" in the upper right.

| Cffice                                        |
|-----------------------------------------------|
| Work or school, or personal Microsoft account |
| Email or phone                                |
| Password                                      |
| Sign in                                       |
| Can't access your account?                    |

Please enter in your passport username (passportusername@polk.edu). Place a check mark on the "Keep me signed in"

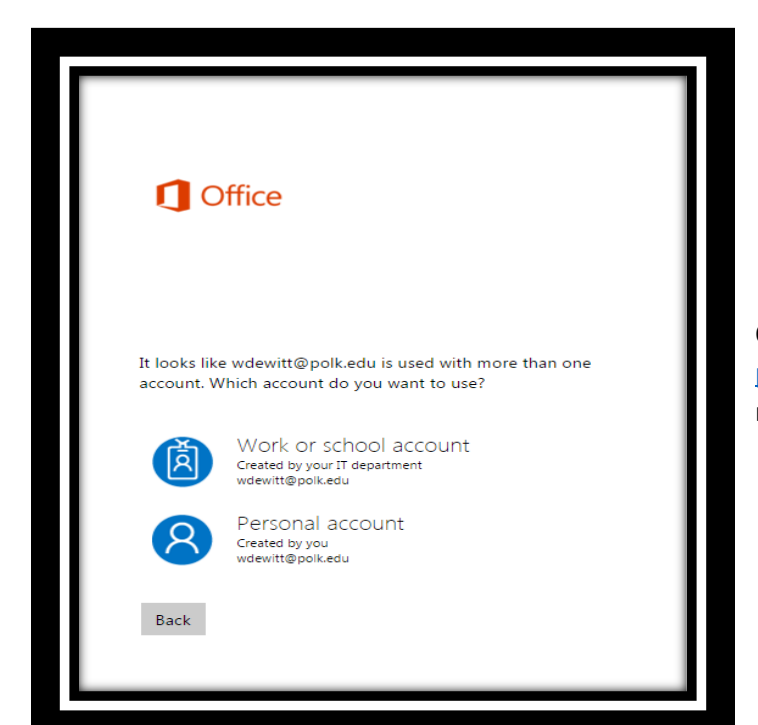

Once you enter in your passportusername@polk.edu, you will need to choose "Work or School Account".

|             | 1 Office                                                                                          |
|-------------|---------------------------------------------------------------------------------------------------|
| R<br>C<br>C | redirecting<br>/e're taking you to your organization's sign-in page.<br>ance<br>Keep me signed in |

You will see the Redirecting notification indicated in the screen shot to the left.

| ign in with your organizational account                                                                                                    |
|----------------------------------------------------------------------------------------------------|
| vdewitt@polk.edu                                                                                                    |
| assword                                                                                                    |
| Sign in<br>as an official site of Polk State College, only<br>uthorized users are permitted. There is no explicit<br>rimplicit expectation of privacy. Due to Florida's<br>ery broad public records law, most written<br>ommunications to or from College employees<br>egarding College business are public records,<br>vailable to the public and media upon request.<br>herefore, any communication within this site may be<br>ubject to public disclosure. By accessing this system,<br>ou indicate your awareness and consent to the terms<br>nd conditions of use. Improper use may result in                                                                          |
| Sign in<br>as an official site of Polk State College, only<br>uthorized users are permitted. There is no explicit<br>r implicit expectation of privacy. Due to Florida's<br>ery broad public records law, most written<br>ommunications to or from College employees<br>egarding College business are public records,<br>vailable to the public and media upon request.<br>herefore, any communication within this site may be<br>ubject to public disclosure. By accessing this system,<br>ou indicate your awareness and consent to the terms<br>nd conditions of use. Improper use may result in<br>dministrative disciplinary action and civil and criminal<br>enalties |

The "Redirect" will bring you to the Polk State College Single Sign-on site.

Please enter in your Polk State College password and click Sign in.

Once you Sign in you will be brought to the Polk State College Office 365 site. Click on the "We are Polk"

| Office 365 | We are Polk.         |                   |            |            |                   |                          |       |              |              |                                     |
|------------|----------------------|-------------------|------------|------------|-------------------|--------------------------|-------|--------------|--------------|-------------------------------------|
|            | G00<br>Search online | d afte            | erno       | on, \<br>^ | Villia            | m                        |       |              | ± In:        | stall Office 2016<br>Other installs |
|            | Use the onl          | line apps         |            |            |                   |                          |       |              |              |                                     |
|            | Mail                 | Calendar          | People     | Newsfeed   | OneDrive          | Sites                    | Tasks | D H<br>Delve | V D<br>Video | W                                   |
|            | Excel                | P P<br>PowerPoint | N Die Note | Sway       | Class<br>Notebook | Security &<br>Compliance | Admin |              |              |                                     |
|            |                      |                   |            |            |                   |                          |       |              |              |                                     |

Once you click on the "We are Polk" in the previous screen shot you will land on the Polk State College PIE site.

| iii Office 365 Sites     |                          | We are Polk.                      |
|--------------------------|--------------------------|-----------------------------------|
| BROWSE PAGE              |                          |                                   |
| Home                     |                          |                                   |
| ⊘ edit announcements     |                          |                                   |
| Search Everything        | Q <del>-</del>           |                                   |
| My Department(s)         | My Projects              | Leedar                            |
| Engagement               | Innovation               | Value                             |
| Committees               | Grants                   | Experimental Learning Connections |
| Human Resources          | Innov8 Academy           | Outreach and Partnerships         |
| Learning Resources       | Global Initiatives       | Rules, Procedures and Statutes    |
| Professional Development | Leadership Opportunities | Recognition and Showcases         |
| Quality Enhancement Plan | Strategic Planning       | Reports                           |

# Primary Logon process to access PIE via https://polkstatecollege.sharepoint.com/SitePages/Home.aspx

|                                                                                                    | Coffice 365                |
|----------------------------------------------------------------------------------------------------|----------------------------|
| and the second second sec | Work or school account     |
|                                                                                                    | bomeone@example.com        |
| A.F.                                                                                                    | Password                   |
| 1                                                                                                    | Excep me signed in         |
|                                                                                                    | Sign in                    |
| XXX                                                                                                    | Can't access your account? |

# Please enter in your passport username (passportusername@polk.edu). Place a check mark on the "Keep me signed in"

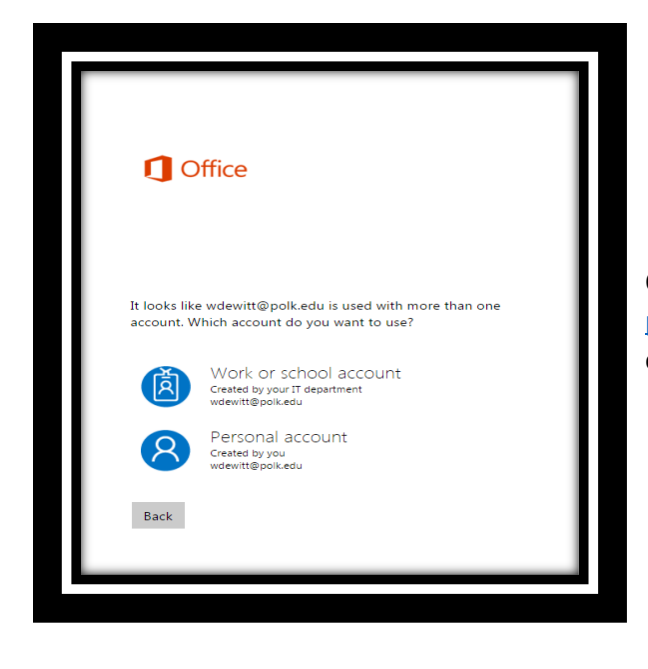

Once you enter in your passportusername@polk.edu, you will need to choose "Work or School Account".

| 1 Office                                                                                           |  |
|----------------------------------------------------------------------------------------------------|--|
| Redirecting<br>We're taking you to your organization's sign-in page.<br>Cance<br>Keep me signed in |  |

You will see the Redirecting notification indicated in the screen shot to the left.

| sign in with your organizational account                                                                                                    |
|----------------------------------------------------------------------------------------------------|
| vdewitt@polk.edu                                                                                                    |
| Password                                                                                                    |
| As an official site of Polk State College, only<br>authorized users are permitted. There is no explicit<br>or implicit expectation of privacy. Due to Florida's<br>very broad public records law, most written<br>communications to or from College employees<br>regarding College business are public records,<br>available to the public and media upon request.<br>Therefore, any communication within this site may be<br>subject to public disclosure. By accessing this system,<br>you indicate your awareness and consent to the terms<br>and conditions of use. Improper use may result in<br>administrative disciplinary action and civil and criminal<br>populate. |

The "Redirect" will bring you to the Polk State College Single Sign-on site.

Please enter in your Polk State College password and click Sign in.

#### Welcome to PIE

| iii Office 365 Sites     |                          | We are Polk.                   |
|--------------------------|--------------------------|--------------------------------|
| BROWSE PAGE              |                          |                                |
| Home                     |                          |                                |
| ⊘ edit announcements     |                          |                                |
| Search Everything        | Q =                      |                                |
| My Department(s)         | My Projects              | ndar Voluce                    |
| Engagement               | Innovation               | Value                          |
| Human Resources          | Innov8 Academy           | Outreach and Partnerships      |
| Learning Resources       | Global Initiatives       | Rules, Procedures and Statutes |
| Professional Development | Leadership Opportunities | Recognition and Showcases      |
| Quality Enhancement Plan | Strategic Planning       | Reports                        |